# Departamento Administrativo Nacional de Estadística

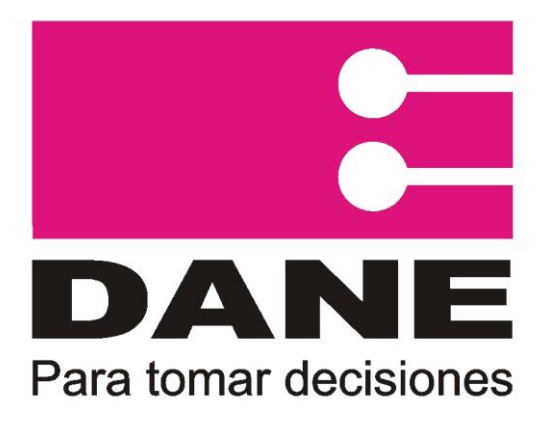

# Producción Estadística PES Dirección de Metodología y producción Estadística DIMPE

# Manual del Usuario Encuesta sobre Ambiente y Desempeño Institucional EDID

# Agosto 2013

| DANE<br>Para tomar decisiones | N<br>Encuesta sobre Ai     | lanual del Usuario<br>nbiente y Desempeño Institucio<br>EDID                     | onal    | CÓDIGO: PES-EDID-MUS-01<br>VERSIÓN: 3<br>PÁGINA: 2<br>FECHA: 29-08-2013 |
|-------------------------------|----------------------------|----------------------------------------------------------------------------------|---------|-------------------------------------------------------------------------|
| PROCESO: Produ                | icción Estadística         | SUBPROCESO: Encuesta sobre Ambiente y Desempeño Institucional Departamental EDID |         |                                                                         |
| ELABORÓ: Sistem               | nas de Información Técnica | <b>REVISÓ</b> : Coordinador Temática Social DIMPE                                | APROBÓ: | Director técnico DIMPE                                                  |

## CONTENIDO

| . OBJETIVO GENERAL |  |
|--------------------|--|
|                    |  |

2. INGRESO AL FORMULARIO ELECTRÓNICO.

| DANE<br>Para tomar decisiones            | N<br>Encuesta sobre Ar | lanual del Usuario<br>nbiente y Desempeño Institucio<br>EDID                     | onal    | CÓDIGO: PES-EDID-MUS-01<br>VERSIÓN: 3<br>PÁGINA: 3<br>FECHA: 29-08-2013 |
|------------------------------------------|------------------------|----------------------------------------------------------------------------------|---------|-------------------------------------------------------------------------|
| PROCESO: Produ                           | icción Estadística     | SUBPROCESO: Encuesta sobre Ambiente y Desempeño Institucional Departamental EDID |         |                                                                         |
| ELABORÓ: Sistemas de Información Técnica |                        | <b>REVISÓ</b> : Coordinador Temática Social DIMPE                                | APROBÓ: | Director técnico DIMPE                                                  |

## **1. OBJETIVO GENERAL**

Presentar el manual de usuario para el ingreso y diligenciamiento del formulario electrónico para la Encuesta Sobre Ambiente y Desempeño Institucional Departamental EDID 2013.

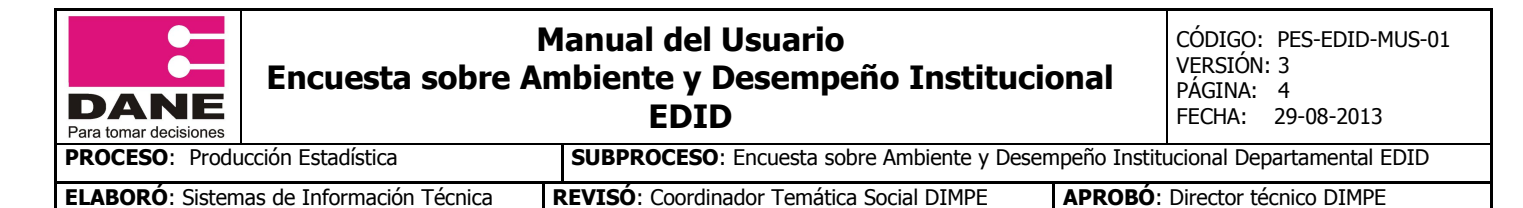

### 2. INGRESO AL FORMULARIO ELECTRÓNICO.

- Ingrese a Internet.
- Abra la página del DANE <u>www.dane.gov.co</u>

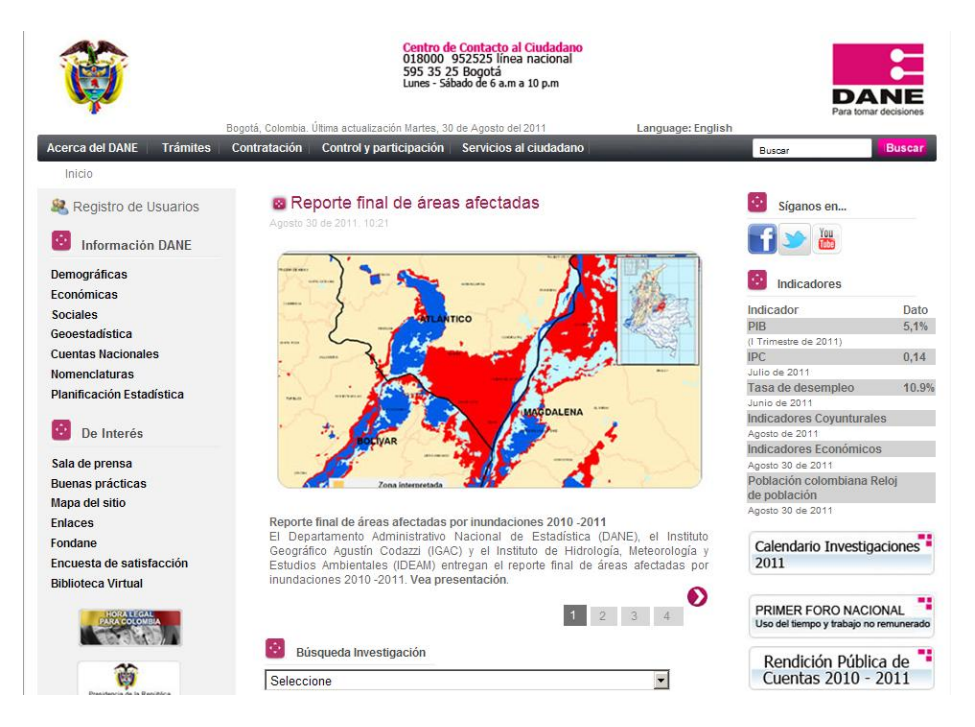

 En la parte izquierda de la página usted encontrará la Información DANE, opción Sociales => Gobernabilidad y Democracia => Encuesta de Ambiente y Desempeño Institucional Departamental – EDID, haga clic en la opción de Formulario Electrónico.

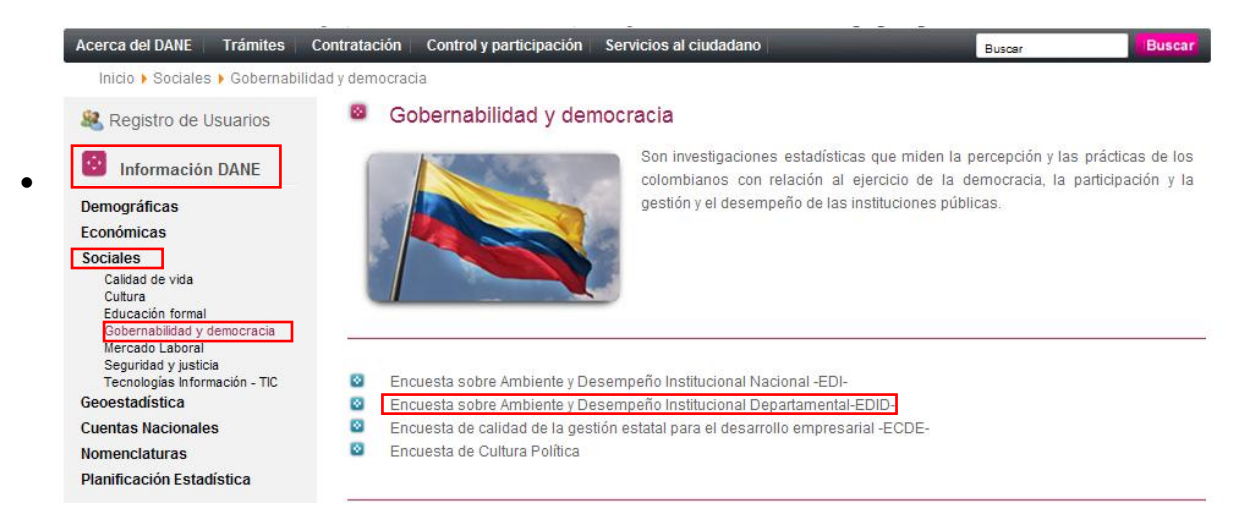

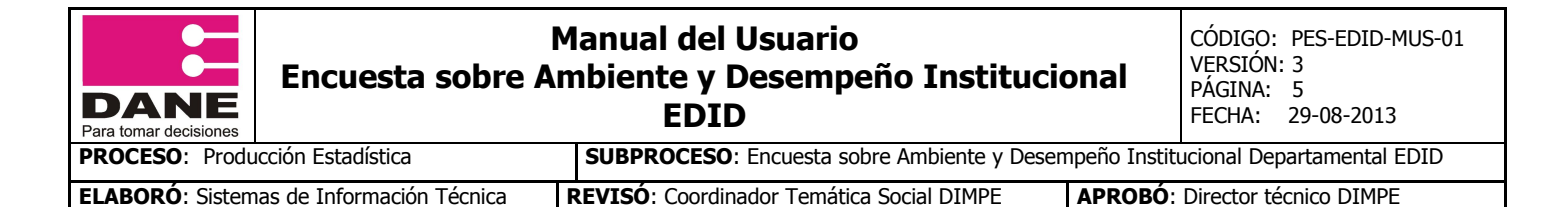

Formulario electrónico

A continuación le mostrara la pantalla principal del formulario electrónico, en el cual encontrara la presentación de la Encuesta.

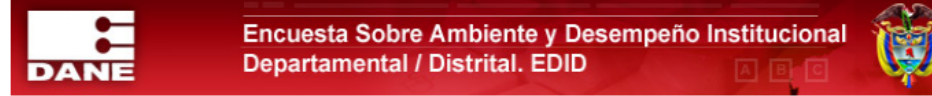

#### PRESENTACIÓN

El Departamento Administrativo Nacional de Estadística -DANE- realiza anualmente la **Encuesta sobre Ambiente y Desempeño Institucional Departamental - EDID**, cuyo **objetivo** es conocer la percepción que tienen los servidores públicos territoriales sobre el ambiente y el desempeño institucional de las entidades a las que prestan sus servicios, del plan de desarrollo y de la participación ciudadana.

Por lo anterior, su colaboración y sus respuestas son muy importantes, debido a que los resultados de la encuesta son un insumo imprescindible para el diseño de políticas dirigidas al sector público.

**Usted fue seleccionado de forma aleatoria,** mediante un procedimiento probabilístico del que se obtuvo una cantidad apropiada de personas de cada entidad para que respondan el cuestionario. En esa medida, sus respuestas representarán la percepción de muchos otros funcionarios..

Es importante señalar que los datos son estrictamente **confidenciales** y no tienen fines fiscales ni pueden ser utilizados como prueba judicial; por lo cual el cuestionario ha sido diseñado de forma tal que no sea posible identificar a la persona que responde.

En este sentido los resultados de la encuesta serán presentados de manera agregada y discriminada por Gobernación/Distrito Capital y total Nacional, en cumplimiento del Artículo 5 de Ley 79 de 1993.

Finalmente, recuerde que la encuesta es de percepción, por lo tanto tenga en cuenta:

1. Debe elegir obligatoriamente entre alguna de las opciones que se dan para cada pregunta.

2. La respuesta a cada pregunta depende de lo que usted supone, cree o le parece, no del conocimiento exacto del tema. Sin embargo, en algunas preguntas se ha incluido la opción de "No tiene conocimiento".

3. Si desea realizar sugerencias o comentarios puntuales sobre alguna pregunta, puede hacerlo al final del cuestionario en el espacio de observaciones.

A continuación favor ingrese sus datos de acceso:

| USUARIO:    |                  |
|-------------|------------------|
| CONTRASEÑA: |                  |
|             | Iniciar encuesta |

Para mayor información pongase en contacto con nosotros desde los siguientes correos electrónicos o teléfonos que se desplegarán haciendo clic aquí

Digite el usuario y contraseña que se encuentra en la carta enviada por su correspondiente territorial y a continuación haga clic en el botón

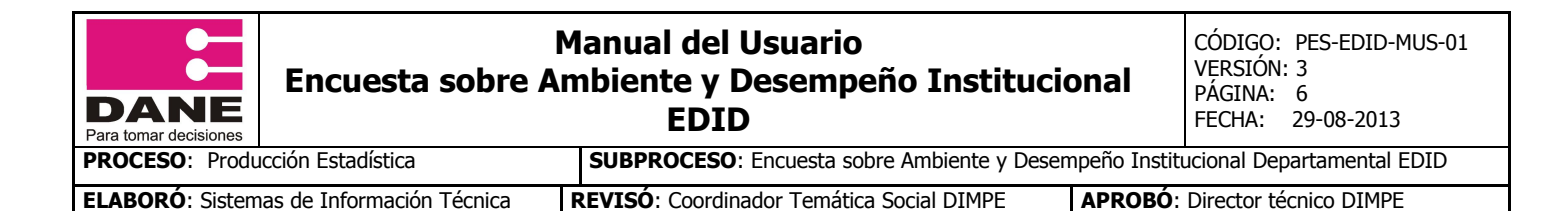

En la nueva ventana le indicara el estado de su encuesta y el tiempo de inactividad del formulario, haga clic en el botón

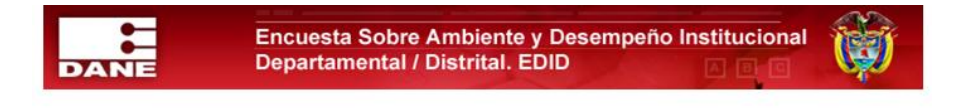

Bienvenido(a) - Su Cuenta esta ACTIVA proceda a diligenciar el Formulario de la EDID

Recuerde que si deja inactiva la página por más de 60 minutos el sistema cerrará su sesión y tendrá que ingresar nuevamente.

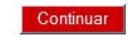

En la nueva ventana le indicara las instrucciones para el diligenciamiento de la encuesta.

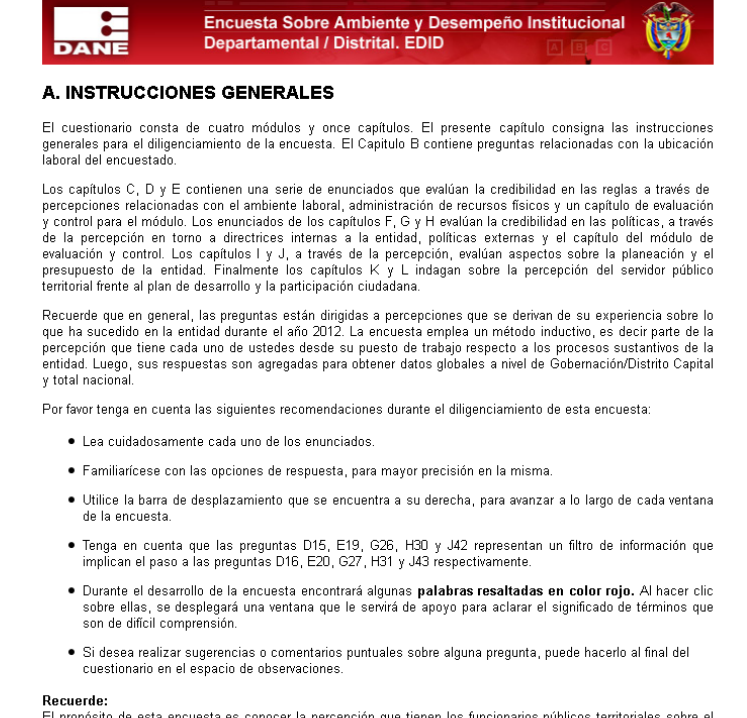

El propósito de esta encuesta es conocer la percepción que tienen los funcionarios públicos territoriales sobre el ambiente y el <u>desempeño institucional</u> de las entidades territoriales a las que prestan sus servicios.

Las palabras que están subrayas y resaltadas de color rojo, indican que existe una ayuda, para acceder a ellas haga clic sobre ella.

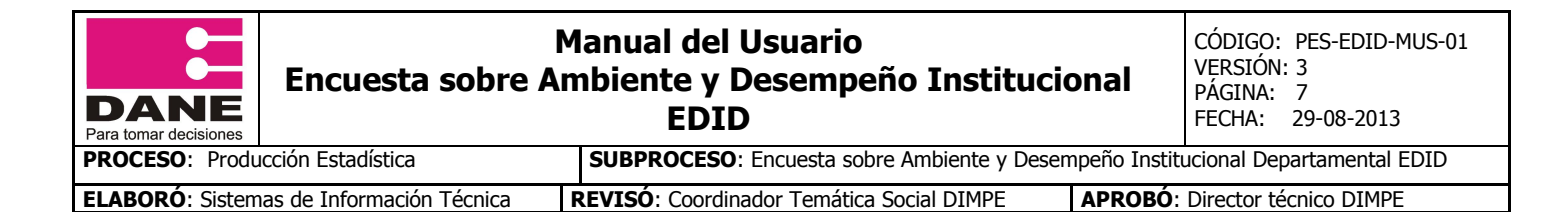

Recuerde: El propósito de esta encuesta es conocer la percepción que tienen los funcionarios públicos sobre el <u>ambiente</u> y el

|                                                                                             | 27 |
|---------------------------------------------------------------------------------------------|----|
| * AMBIENTE INSTITUCIONAL:                                                                   |    |
| Disposición de la entidad para seguir reglas, ejecutar<br>políticas y administrar recursos. |    |
|                                                                                             | -  |

Luego de leer las instrucciones para el diligenciamiento adecuado de la encuesta, haga clic en el botón Diligenciar encuesta.

La siguiente pantalla le muestra los módulos y capítulos en los cuales está dividida la encuesta, en la parte superior una gráfica que indica el porcentaje de avance de cada uno de los capítulos, la cual será visualizada uno a uno.

| CAPÍTULOS DE LA ENCUE                                                                                                    | STA                                                                              |
|----------------------------------------------------------------------------------------------------|----------------------------------------------------------------------------------|
|                                                                                                    |                                                                                  |
| A. INSTRUCCIONES GENERALES                                                                                                    |                                                                                  |
| B. UBICACIÓN LABORAL                                                                                                    | Diligenciar                                                                      |
| MÓDULO I. CREDIBILIDAD EN LAS                                                                                                    | REGLAS                                                                           |
| Los siguientes capítulos buscan conocer la percepción<br>respecto al ambiente laboral en que se implementa<br>formales de la gestión pública.                                  | de los servidores públicos<br>n y desarrollan las reglas                         |
| C. AMBIENTE LABORAL                                                                                                    | Diligenciar                                                                      |
| D. ADMINISTRACIÓN DE RECURSOS FÍSICOS                                                                                                    | Diligenciar                                                                      |
| E. EVALUACIÓN Y CONTROL                                                                                                    | Diligenciar                                                                      |
| MÓDULO II. CREDIBILIDAD EN LAS                                                                                                    | POLITICAS                                                                        |
| Los siguientes capítulos buscan conocer la percepción<br>respecto a la implementación de políticas y directrices e                                                             | de los servidores público:<br>n la entidad.                                      |
| F. <u>DIRECTRICES INTERNAS A LA ENTIDAD</u>                                                                                                    | Diligenciar                                                                      |
| G. POLÍTICAS EXTERNAS                                                                                                    | Diligenciar                                                                      |
| H. EVALUACIÓN Y CONTROL                                                                                                    | Diligenciar                                                                      |
| MÓDULO III. SUFICIENCIA DE RECURSOS Y                                                                                                    | PREVISIBILIDAD                                                                   |
| Los siguientes capítulos buscan conocer la percepción<br>sobre la planeación de los recursos humanos, físico<br>entidad                                                        | de los servidores públicos<br>os y presupuestales de la                          |
| I. PLANEACIÓN                                                                                                    | Diligenciar                                                                      |
| J. PRESUPUESTO                                                                                                    | Diligenciar                                                                      |
| MÓDULO IV. PLANEACIÓN DE DESARROLLO<br>CIUDADANA                                                                                                    | Y PARTICIPACIÓN                                                                  |
| Los siguientes capítulos buscan conocer la percepción<br>sobre el alcance y realización del plan de desarrollo, la<br>la participación ciudadana para el mismo y para las enti | de los servidores públicos<br>influencia e importancia de<br>dades territoriales |
| K. EVALUACIÓN Y CONTROL                                                                                                    | Diligenciar                                                                      |
| L. PLANEACIÓN DEL DESARROLLO                                                                                                    | Diligenciar                                                                      |

Haga clic en el botón Diligenciar, del módulo B que es el primer capítulo que se indagara.

La nueva ventana corresponde al Módulo B. Ubicación Laboral, en este le indicara la entidad a la cual usted pertenece y a continuación las preguntas correspondientes a este módulo.

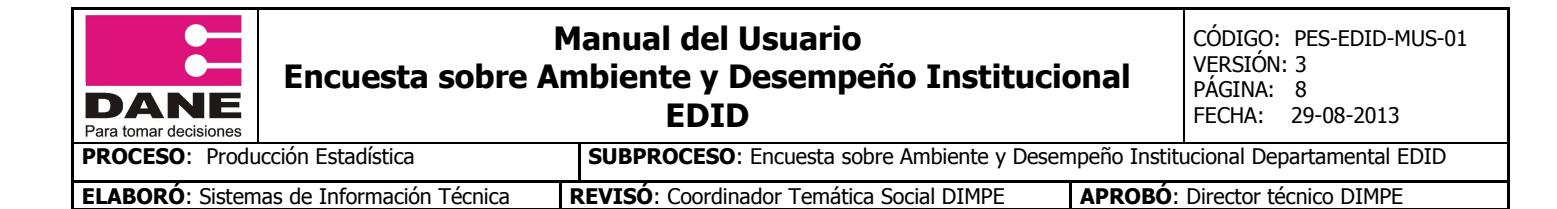

#### **B. UBICACIÓN LABORAL**

#### B1. Entidad: GOBERNACIÓN DE SUCRE

| <ol> <li>Cargo que desempeña dentro de la entidad:</li> </ol> | -Escoja una opción- 💌 |
|---------------------------------------------------------------|-----------------------|
| 3. Tiempo de servicio en la entidad:                          | -Escoja una opción- 💌 |
| 4. Sexo:                                                      | -Escoja una opción- 💌 |

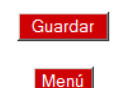

Para seleccionar las opciones de respuesta, debe ubicarse frente a la pregunta que va a contestar, y hacer clic en el combo ubicada al lado derecho (Escoja una opción) y allí se desplegaran las diferentes opciones de respuesta que corresponden a dicha pregunta, seleccione su opción de respuesta.

| <ol> <li><u>Cargo</u> que desempeña dentro de la entidad:</li> </ol> | -Escoja una opción- 🗾                     |
|----------------------------------------------------------------------|-------------------------------------------|
| 3. Tiempo de servicio en la entidad:                                 | -Escoja una opción-<br>1-Directivo/Asesor |
| 4. Sexo:                                                             | 2-Profesional/Técnico                     |
|                                                                      | 3-Asistencial                             |

Cada vez que haya terminado de diligenciar una página haga clic en el botón de la parte inferior Guardar y el sistema le arrojara un mensaje indicándole que los datos de este capítulo han sido guardados satisfactoriamente.

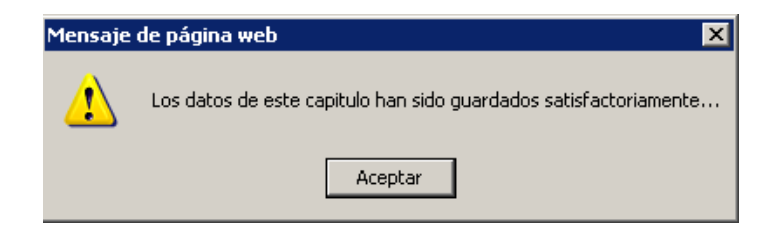

En caso de que existan preguntas que no contengan respuestas, el sistema le mostrara un mensaje indicándole que pregunta está vacía y luego ubicara el cursor en ella.

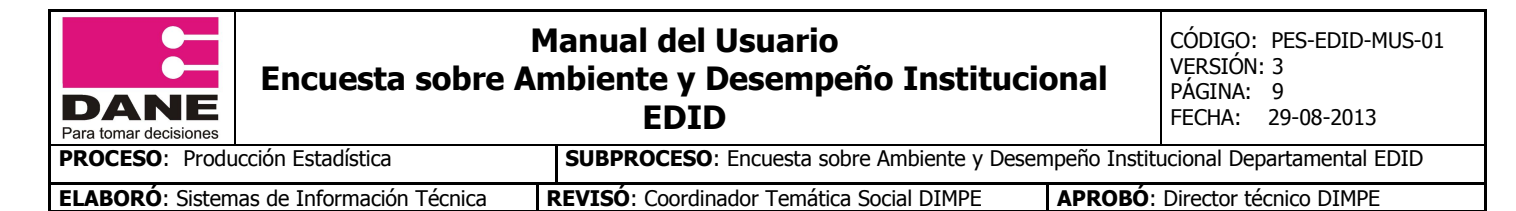

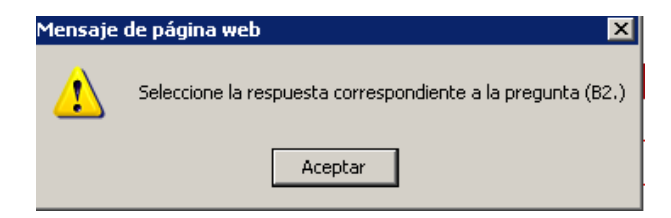

Hasta tanto todas las preguntas no contengan su correspondiente respuesta, el sistema no dejara guardar.

Este proceso lo debe llevar a cabo con cada uno de los capítulos en que está compuesta la encuesta.

MÓDULO I. CREDIBILIDAD EN LAS REGLAS

#### C. AMBIENTE LABORAL

Las siguientes preguntas buscan conocer su percepción como servidor público sobre el grado de satisfacción respecto al reconocimiento de su labor en la entidad, a los incentivos laborales ofrecidos por ella y al entorno laboral en que se desarrollan su actividades.

#### D. ADMINISTRACIÓN DE RECURSOS FÍSICOS

| De las preguntas C5 a<br>planteados. Recuerde q<br>del tema.<br>C5. Durante los últimos                                                                  | Los siguientes enunciado<br>físicos.                                                                                                    | os buscan co                                                                                                    | onocer la percepción de los servidores públicos sobre la administración de los recursos                                                                                                    |                                                      |  |
|----------------------------------------------------------------------------------------------------|----------------------------------------------------------------------------------------------------|----------------------------------------------------------------------------------------------------|----------------------------------------------------------------------------------------------------|------------------------------------------------------|--|
| a Las relaciones entre<br>basaron en la confianza y<br>b. Se respetó la autonor<br>cargos.<br>c. Los conflictos laborales<br>d. La entidad promovió el t | En las preguntas D14<br>siguientes afirmació<br>conocimiento exacto<br>D14. Durante los últir<br>a El suministro de imp<br>labores asignadas.<br>c. Los espacios de tra<br>asignadas.<br>E 1900<br>b. Se<br>Procur | E. EVALI<br>Los siguient<br>administració<br>De las pre<br>encuesta e<br>E19. Duran<br>a. Respetar<br>b. Seguir<br>procuradurí<br>c. Facilitar | UACIÓN Y CONTROL<br>es enunciados buscan conocer la percepción de los servidores públicos con relación al se<br>in de recursos físicos y del ambiente laboral.<br>F. <u>DIRECTRICES INTERNAS A LA ENTIDAD</u><br>Los siguientes enunciados buscan conocer la percepción de los servidores con respecto<br>rigen la actuación de una entidad en asuntos de carácter interno. | eguimiento de la<br>a las normas y orientaciones que |  |
|                                                                                                    |                                                                                                    | d. Velar por                                                                                                    | Directrices internas (Resoluciones, circulares, etc.)                                                                                                    |                                                      |  |
|                                                                                                    |                                                                                                    |                                                                                                    | En la pregunta F27, indique su grado de acuerdo o desacuerdo con los enunciados planteados. Recuerde que la<br>encuesta es de <u>percepción</u> , no necesariamente implica tener conocimiento exacto del tema.                                                                                                    |                                                      |  |
|                                                                                                    |                                                                                                    |                                                                                                    | F27. Durante los últimos doce meses, ¿en general, las directrices generadas en la entidad                                                                                                    |                                                      |  |
|                                                                                                    |                                                                                                    |                                                                                                    | a. Fueron comunicadas oportunamente                                                                                                    | 5-Totalmente de acuerdo                              |  |
|                                                                                                    |                                                                                                    |                                                                                                    | b. Fueron fáciles de interpretar                                                                                                    | 4-De acuerdo 💌                                       |  |

En la parte inferior de cada una de las páginas que consta el formulario existe un botón Menú el cual le permitirá volver al Menú general de la encuesta.

Al finalizar el diligenciamiento de la encuesta lo llevara a un campo de Observaciones, en el cual podrá escribirnos sus comentarios o sugerencias.

Luego de haber escrito sus comentarios o en caso de no tener ninguno, haga clic en Continuar

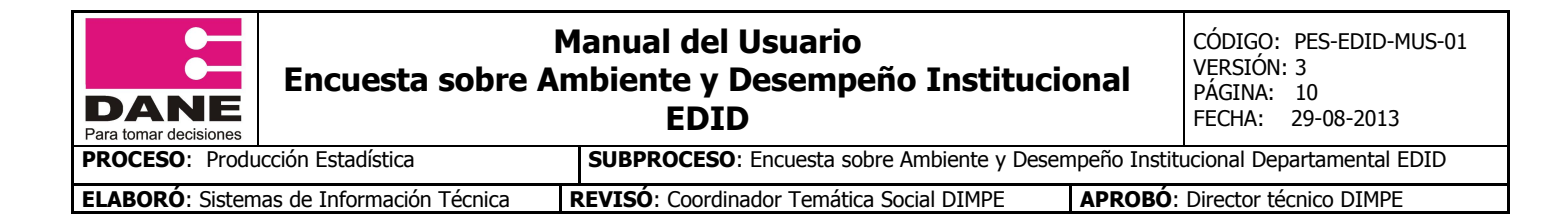

#### OBSERVACIONES

"En el siguiente espacio escriba sus comentarios finales a la encuesta que acaba de diligenciar. Agradecernos sus observaciones con respecto a preguntas puntales del cuestionario, su extensión, a la claridad en el lenguaje utilizado, a la forma como se plantearon las preguntas, a la pertinencia de los ternas incluidos y al esfuerzo que implicó para ustedes este ejercicio"

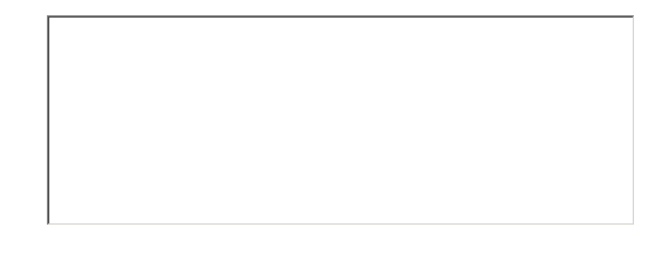

Continuar

En la última pantalla le indicará que usted ha terminado de diligenciar la Encuesta.

Para finalizar haga clic en el botón inferior y habrá terminado su diligenciamiento.